# 阐明FTD管理接口的IP地址203.0.113.x的用途

| 录                      |  |
|------------------------|--|
| <u>介</u>               |  |
| <u>决条件</u>             |  |
| <u>要求</u>              |  |
| 使用的组件                  |  |
| <u>景信息</u>             |  |
| <u>合管理接口部署中的管理流量路径</u> |  |
| <u>认</u>               |  |
| <u>论</u>               |  |
| <u>考</u>               |  |

简介

本文档介绍在安全防火墙威胁防御(FTD)中的几个命令输出中显示的IP地址203.0.113.x。

## 先决条件

### 要求

基本的产品知识。

使用的组件

本文档中的信息都是基于特定实验室环境中的设备编写的。本文档中使用的所有设备最初均采用原 始(默认)配置。如果您的网络处于活动状态,请确保您了解所有命令的潜在影响。

本文档中的信息基于以下软件和硬件版本:

安全防火墙线程防御(FTD)7.4.x、7.6.x。由安全防火墙设备管理器(FDM)或安全防火墙管理中心(FMC)管理。

软件升级到版本7.4.x或7.6.x后,您可以注意到与管理接口IP地址相关的更改:

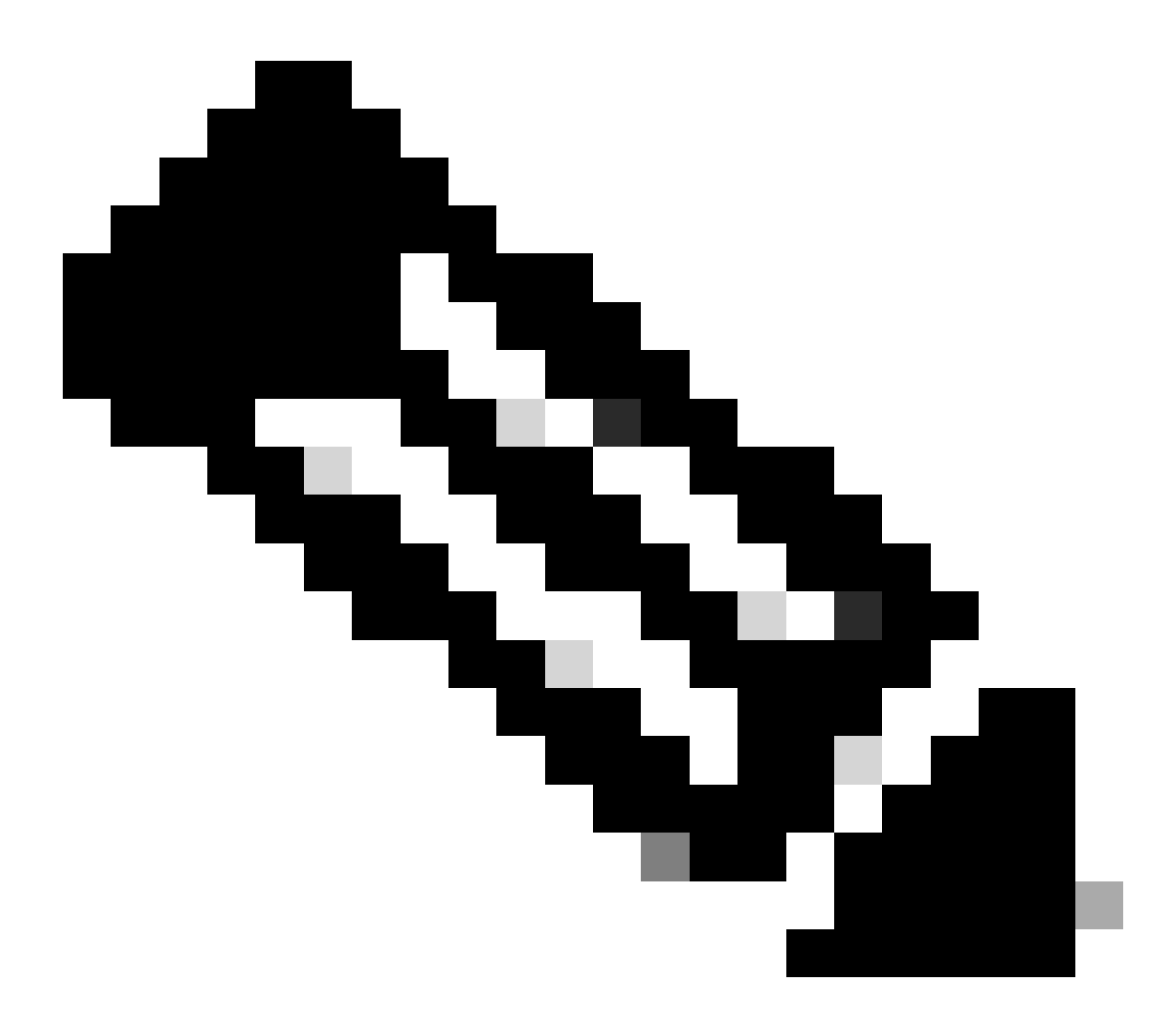

注意:当管理器访问接口不是数据接口时,本文中的输出与FMC管理的FTD相关;当未配置"将唯一网关用于管理接口"选项时,与FDM管理的FTD相关。 当数据接口用于管理器访问时,一些详细信息(例如管理流量路径或show network命令输出)会有所不同。

请参阅本章中的"将Manager访问接口从管理更改为数据"部分:Cisco Secure Firewall Management Center Device Configuration Guide, 7.6 and the section "Configure the Management Interface"中的Device Settings:Cisco安全防火墙设备管理器配置指南7.6版中 的接口。

1. IP地址为203.0.113.x,但并未手动配置。以下是在除Firepower 4100/9300之外的所有平台上

## 运行的FTD的示例输出:

### <#root>

>

show nameif

| Interface                                                                                                    | Name                   | Se         | curity      |        |          |
|----------------------------------------------------------------------------------------------------|------------------------|------------|-------------|--------|----------|
| Management1/1                                                                                                | management             |            | 0           |        |          |
|                                                                                                    |                        |            |             |        |          |
|                                                                                                    |                        |            |             |        |          |
| >                                                                                                    |                        |            |             |        |          |
| show interface ip brief                                                                                      |                        |            |             |        |          |
|                                                                                                    |                        | 01/D       |             |        |          |
| Interface<br>                                                                                                | IP-Address             | OK?        | Method      | Status | Protocol |
| Management1/1                                                                                                | 203.0.113.130          | YES        | unset       | up     | up       |
| -                                                                                                    |                        |            |             | _      | -        |
|                                                                                                    |                        |            |             |        |          |
| >                                                                                                    |                        |            |             |        |          |
| show interface Management                                                                                    | t                      |            |             |        |          |
|                                                                                                    |                        |            |             |        |          |
| Interface Management1/1                                                                                      | "management", is u     | p, line pr | otocol is u | p      |          |
|                                                                                                    |                        |            |             |        |          |
| Hardware is en_vtun re                                                                                       | v00, DLY 1000 usec     |            | ow control  |        | a d      |
| Input flow control is unsupported, output flow control is unsupported<br>MAC address 0053.500.2222, MTU 1500 |                        |            |             |        |          |
| IP address 203.0                                                                                             | .113.130, subnet ma    | ask 255.25 | 5.255.248   |        |          |
|                                                                                                    |                        |            |             |        |          |
|                                                                                                    |                        |            |             |        |          |
| >                                                                                                    |                        |            |             |        |          |
| show running-config interface Management 1/1                                                                 |                        |            |             |        |          |
|                                                                                                    |                        |            |             |        |          |
| !                                                                                                    |                        |            |             |        |          |
| interface Management1/1                                                                                      |                        |            |             |        |          |
| management_only                                                                                              |                        |            |             |        |          |
| cts manual                                                                                                   |                        |            |             |        |          |
| propagate sgt preserve<br>policy static sgt disa                                                             | -untag<br>bled trusted |            |             |        |          |
| security-level 0                                                                                             |                        |            |             |        |          |
|                                                                                                    |                        |            |             |        |          |

### 在Firepower 4100/9300上运行的FTD的管理接口:

```
<#root>
```

```
>
```

```
show nameif
```

| Interface   | Name       | Security |
|-------------|------------|----------|
|             |            |          |
| Ethernet1/1 | management | 0        |
|             |            |          |

```
>
```

```
show interface ip brief
```

| Interface   | IP-Address    | OK? | Method  | Status | Protocol |
|-------------|---------------|-----|---------|--------|----------|
|             |               |     |         |        |          |
| Ethernet1/1 | 203.0.113.130 | YES | unset u | qu     | up       |

```
>
```

```
show interface management
```

Interface Ethernet1/1 "management", is up, line protocol is up

Hardware is EtherSVI, BW 1000 Mbps, DLY 10 usec MAC address 0053.500.1111, MTU 1500

IP address 203.0.113.130, subnet mask 255.255.255.248

```
...
```

```
>
```

show running-config interface Ethernet 1/1

```
interface Ethernet1/1
```

management-only

nameif management

cts manual propagate sgt preserve-untag

policy static sgt disabled trusted security-level 0

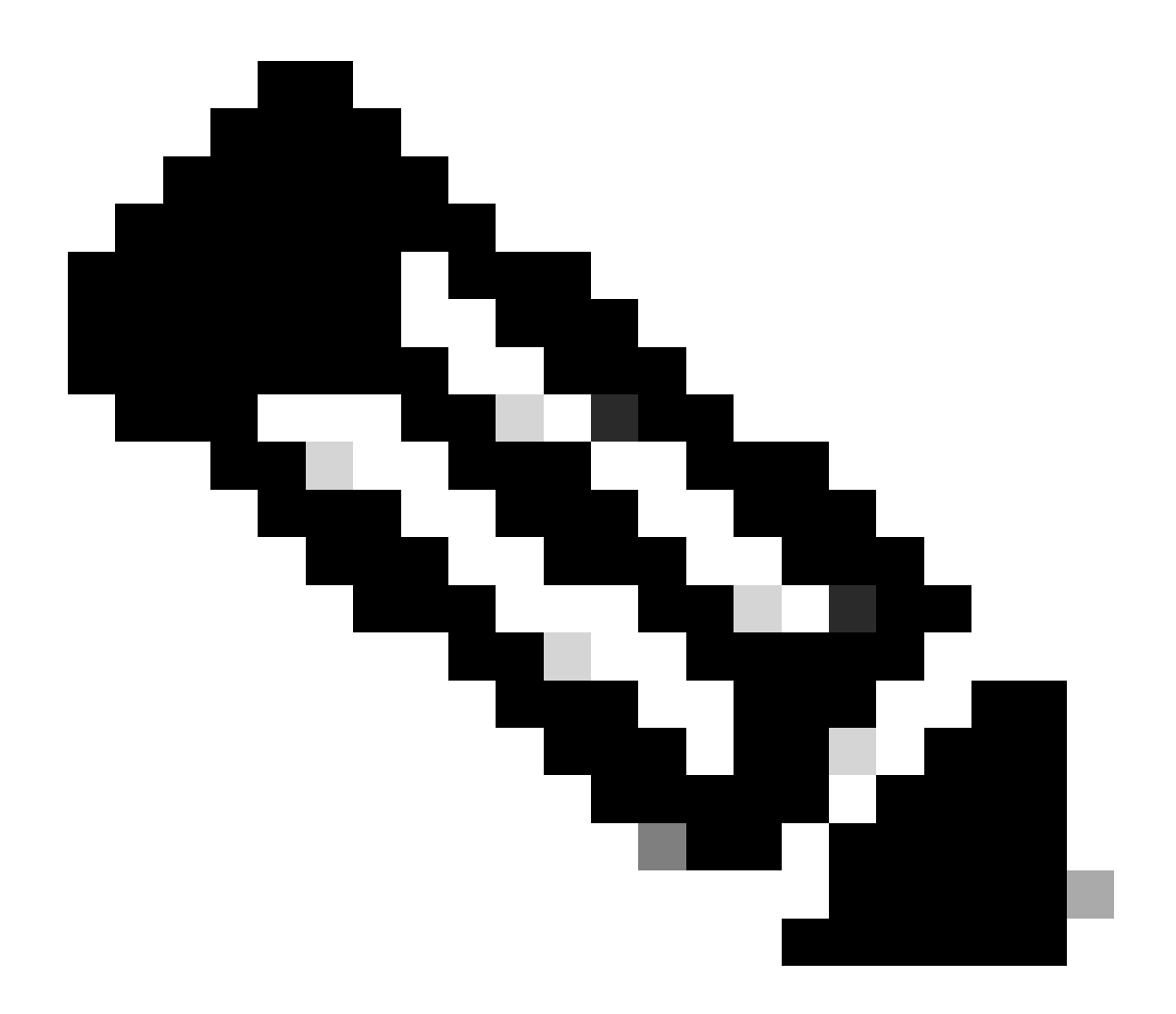

注意:在Firepower 4100/9300上,您可以创建专用Ethernetx/y作为应用的自定义管理接口,因此物理接口名称为Ethernetx/y,而不是Managementx/y。

2. 此IP地址与show network命令输出中显示的IP地址不同:

<#root>

>

show network

| DNS from router    | : | enabled   |
|--------------------|---|-----------|
| Management port    | : | 8305      |
| IPv4 Default route |   |           |
| Gateway            | : | 192.0.2.1 |

| ======[ manage  | eme | ent0 ]==================================== |
|-----------------|-----|--------------------------------------------|
| Admin State     | :   | enabled                                    |
| Admin Speed     | :   | sfpDetect                                  |
| Operation Speed | :   | 1gbps                                      |
| Link            | :   | up                                         |
| Channels        | :   | Management & Events                        |
| Mode            | :   | Non-Autonegotiation                        |
| MDI/MDIX        | :   | Auto/MDIX                                  |
| MTU             | :   | 1500                                       |
| MAC Address     | :   | 00:53:00:00:00:01                          |
|                 |     |                                            |
| [ IPv           | 4   | ]                                          |
| Configuration   | :   | Manual                                     |
| - 11            |     | 100 0 0 100                                |
| Address         | :   | 192.0.2.100                                |
|                 |     |                                            |
| Netmask         | :   | 255.255.255.0                              |
| Gateway         | :   | 192.0.2.1                                  |
| [ IF            | V   | 5 1                                        |
| Configuration   | :   | Disabled                                   |
| -               |     |                                            |

IP地址203.0.113.x作为版本7.4.0中引入的融合管理接口功能(CMI)的一部分分配给管理接口。具体 而言,在软件升级到版本7.4.x或更高版本后,软件建议合并管理和诊断接口,如<u>合并管理和诊断接</u> <u>口</u>部分所示。如果合并成功,管理接口名称if将变为management并自动分配内部IP地址 203.0.113.x。

## 融合管理接口部署中的管理流量路径

IP地址203.0.113.x用于提供从Lina引擎以及通过机箱管理0接口到外部管理网络的管理连接,如下 所示。当您配置Lina服务(如系统日志、域名解析(DNS)解析、身份验证、授权和记帐服务器 (AAA)访问等)时,此连接至关重要。

下图显示了从Lina引擎到外部管理网络的管理流量路径的概要信息:

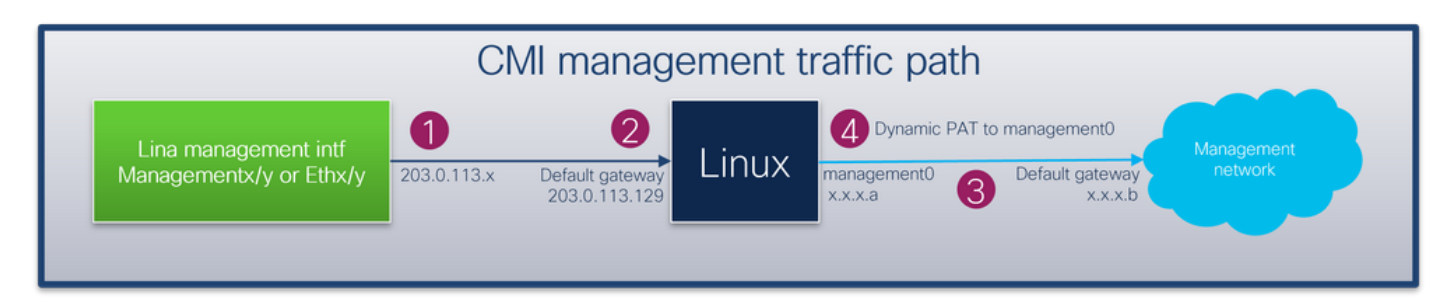

关键点

1. 使用/29网络掩码的IP地址203.0.113.x在带有nameif management的接口下配置。但是,此配

#### 置在show run interface 命令输出中不可见:

<#root>

>

show interface Management

Interface Management1/1 "management", is up, line protocol is up Hardware is en\_vtun rev00, DLY 1000 usec Input flow control is unsupported, output flow control is unsupported MAC address bce7.1234.ab82, MTU 1500 IP address 203.0.113.130, subnet mask 255.255.255.248

---

>

show running-config interface Management 1/1

!
interface Management1/1
management-only
nameif management
cts manual
propagate sgt preserve-untag
policy static sgt disabled trusted
security-level 0

默认网关203.0.113.129网络在管理路由表中进行配置。不带参数的show route management-only命令的输出中看不到此默认路由。您可以通过指定地址0.0.0.0来验证路由:

<#root>

>

show route management-only

Routing Table: mgmt-only Codes: L - local, C - connected, S - static, R - RIP, M - mobile, B - BGP D - EIGRP, EX - EIGRP external, O - OSPF, IA - OSPF inter area N1 - OSPF NSSA external type 1, N2 - OSPF NSSA external type 2 E1 - OSPF external type 1, E2 - OSPF external type 2, V - VPN i - IS-IS, su - IS-IS summary, L1 - IS-IS level-1, L2 - IS-IS level-2 ia - IS-IS inter area, \* - candidate default, U - per-user static route o - ODR, P - periodic downloaded static route, + - replicated route SI - Static InterVRF, BI - BGP InterVRF Gateway of last resort is not set

```
show route management-only 0.0.0.0
Routing Table: mgmt-only
Routing entry for 0.0.0.0 0.0.0.0, supernet
 Known via "static", distance 128, metric 0, candidate default path
 Routing Descriptor Blocks:
203.0.113.129, via management
     Route metric is 0, traffic share count is 1
>
show asp table routing management-only
route table timestamp: 51
in
    203.0.113.128
                   255.255.255.248 management
in
    0.0.0.0
                    0.0.0.0
                                    via 203.0.113.129, management
out 255.255.255.255 255.255.255 management
out 203.0.113.130 255.255.255.255 management
out 203.0.113.128
                    255.255.255.248 management
out 224.0.0.0
                    240.0.0.0
                                    management
out 0.0.0.0
                    0.0.0.0
                                    via 203.0.113.129, management
out 0.0.0.0
                    0.0.0.0
                                    via 0.0.0.0, identity
```

2. IP地址203.0.113.129配置在Linux端,在专家模式下可见,并分配给内部接口,例如tap\_M0:

<#root>

>

admin@KSEC-FPR3100-2:~\$

ip route show 203.0.113.129/29

203.0.113.128/29 dev tap\_M0 proto kernel scope link src 203.0.113.129

3.在Linux中,机箱管理IP地址被分配给management0接口。这是show network命令输出中可见的 IP地址:

#### <#root>

>

show network

| ======[ System     | Info | ormation ]============                     |
|--------------------|------|--------------------------------------------|
| Hostname           | :    | firewall                                   |
| Domains            | :    | www.example.org                            |
| DNS Servers        | :    | 198.51.100.100                             |
| DNS from router    | :    | enabled                                    |
| Management port    | :    | 8305                                       |
| IPv4 Default route |      |                                            |
| Gateway            | :    | 192.0.2.1                                  |
|                    |      |                                            |
| ======[ mana       | aeme | ent0 ]==================================== |
| Admin State        | :    | enabled                                    |
| Admin Speed        | :    | sfpDetect                                  |
| Operation Speed    | :    | 1gbps                                      |
| Link               | :    | up                                         |
| Channels           | :    | Management & Events                        |
| Mode               | :    | Non-Autonegotiation                        |
| MDI/MDIX           | :    | Auto/MDIX                                  |
| MTU                | :    | 1500                                       |
| MAC Address        | :    | 00:53:00:00:01                             |
| Г т                | Dv/A | 1                                          |
| Configuration      | rv4  | ]<br>Manual                                |
| comiguration       | •    | Manual                                     |
| Address            | :    | 192.0.2.100                                |
|                    |      |                                            |
| Netmask            | :    | 255.255.255.0                              |
| Gateway            | :    | 192.0.2.1                                  |
| [                  | IPve | 5 ]                                        |

: Disabled

#### >

#### expert

Configuration

admin@KSEC-FPR3100-2:~\$

```
ip addr show management0
```

15: management0: <BROADCAST,MULTICAST,PROMISC,UP,LOWER\_UP> mtu 1500 qdisc noqueue state UP group defaul link/ether 00:53:00:00:00:01 brd ff:ff:ff:ff:ff

192.0.2.100

/

24

```
brd 192.0.2.255 scope global management0
    valid_lft forever preferred_lft forever
```

```
admin@KSEC-FPR3100-2:~$
```

```
ip route show default
```

4. management0接口上有动态端口地址转换(PAT),可将源IP地址转换为management0接口IP地址 。通过在管理接口0上使用MASQUERADE操作配置iptables规则来实现动态PAT:

```
<#root>
admin@KSEC-FPR3100-2:~$
sudo iptables -t nat -L -v -n
Password:
...
Chain POSTROUTING (policy ACCEPT 49947 packets, 2347K bytes)
pkts bytes target prot opt in out source destination
6219 407K MASQUERADE all -- * management0+ 0.0.0.0/0 0.0.0.0/0
```

## 确认

在本示例中,CMI已启用,并且在平台设置中通过管理接口配置DNS解析:

#### <#root>

>

show management-interface convergence

management-interface convergence

>

show running-config dns

dns domain-lookup management

DNS server-group DefaultDNS DNS server-group ciscodns

name-server 198.51.100.100 management

dns-group ciscodns

```
数据包捕获在Lina管理、Linux tap_M0和management0接口上配置:
```

```
<#root>
>
show capture
capture dns type raw-data interface management [Capturing - 0 bytes]
 match udp any any eq domain
>
expert
admin@firewall:~$
sudo tcpdump -n -i tap_M0 udp and port 53
Password:
HS_PACKET_BUFFER_SIZE is set to 4.
tcpdump: verbose output suppressed, use -v or -vv for full protocol decode
listening on tap_MO, link-type EN10MB (Ethernet), capture size 262144 bytes
>
expert
admin@firewall:~$
sudo tcpdump -n -i management0 udp and port 53
Password:
HS_PACKET_BUFFER_SIZE is set to 4.
tcpdump: verbose output suppressed, use -v or -vv for full protocol decode
listening on managementO, link-type EN10MB (Ethernet), capture size 262144 bytes
```

对示例完全限定域名(FQDN)的ICMP回应请求会从Lina引擎生成DNS请求。Lina引擎和Linux tap\_M0接口中的数据包捕获显示启动器IP地址203.0.113.130,该地址是管理接口CMI IP地址:

<#root>

Please use 'CTRL+C' to cancel/abort... Sending 5, 100-byte ICMP Echos to 198.51.100.254, timeout is 2 seconds: !!!!! Success rate is 100 percent (5/5), round-trip min/avg/max = 120/122/130 ms > show capture dns 2 packets captured 1: 23:14:22.562303 203.0.113.130 .45158 > 198.51.100.100.53: udp 29 2: 23:14:22.595351 198.51.100.100.53 > 203.0.113.130 .45158: udp 45 2 packets shown admin@firewall :~\$ sudo tcpdump -n -i tap\_M0 udp and port 53 Password: HS\_PACKET\_BUFFER\_SIZE is set to 4. tcpdump: verbose output suppressed, use -v or -vv for full protocol decode listening on tap\_MO, link-type EN10MB (Ethernet), capture size 262144 bytes 23:14:22.570892 IP 203.0.113.130 .45158 > 198.51.100.100.53: 38323+ A? www.example.org. (29) 23:14:22.603902 IP 198.51.100.100.53 > 203.0.113.130 .45158: 38323 1/0/0 A 198.51.100.254(45)

management0接口上的数据包捕获将management0接口的IP地址显示为发起方IP地址。这是因为 "融合管理接口部署中的管理流量路径"一节中提到的动态PAT:

<#root>

admin@firewall:~\$

sudo tcpdump -n -i management0 udp and port 53

Password: HS\_PACKET\_BUFFER\_SIZE is set to 4. tcpdump: verbose output suppressed, use -v or -vv for full protocol decode listening on managementO, link-type EN1OMB (Ethernet), capture size 262144 bytes

23:14:22.570927 IP

192.0.2.100

.45158 > 198.51.100.100.53: 38323+ A? www.example.org. (29) 23:14:22.603877 IP 198.51.100.100.53 >

192.0.2.100

.45158: 38323 1/0/0 A 198.51.100.254 (45)

## 结论

如果启用CMI,软件会自动分配IP地址203.0.113.x并在内部使用该地址,以提供Lina引擎和外部管 理网络之间的连接。您可以忽略此IP地址。 show network命令输出中显示的IP地址保持不变,并且是唯一有效的IP地址,您必须将其称为 FTD管理IP地址。

## 参考

- 合并管理和诊断接口
- 思科安全防火墙管理中心设备配置指南,7.6
- 思科安全防火墙设备管理器配置指南,版本7.6

### 关于此翻译

思科采用人工翻译与机器翻译相结合的方式将此文档翻译成不同语言,希望全球的用户都能通过各 自的语言得到支持性的内容。

请注意:即使是最好的机器翻译,其准确度也不及专业翻译人员的水平。

Cisco Systems, Inc. 对于翻译的准确性不承担任何责任,并建议您总是参考英文原始文档(已提供 链接)。